JBA公認C級コーチ 登録手続きガイド

## ここでは、JBA公認C級コーチ養成講習会を受講し、合格メールを受信した後の手続きについて説明します。

## C級コーチ登録手順

## 受講結果メール受信後1週間以内に登録手続きおよび登録料のお支払いを行ってください。 登録手続きを行っていただきますと「JBA公認C級コーチライセンス」が付与されます。 ※受講修了していても登録手続きを行っていない場合は、C級コーチライセンスは付与されません。

| Step1<br>受講結果メール確認   | JBA公認C級コーチ養成講習会受講後、受講結果メールが届きます。<br>(受講結果はTeamJBAで登録されているメールアドレスへ通知します。)                                                                                                    |
|----------------------|----------------------------------------------------------------------------------------------------|
| Step2<br>TeamJBAログイン | <ol> <li>https://teamjba.jp にアクセス</li> <li>右上の ログイン」ボタンをクリック</li> <li>メンバーIDとパスワードを入力し、「ログイン」ボタンをクリック</li> </ol>                                                                                                    |
| Step3<br>C級コーチの登録    | <ul> <li>① サイドメニュー「プロフィール」&gt;「プロフィール詳細」をクリック</li> <li>② 画面下部のコーチの加入履歴情報に「JBA公認C級コーチ」が表示されていることを確認し、「編集」ボタンをクリック</li> <li>③ 「加入情報入力」画面で内容を確認し、「登録」ボタンをクリック         <ul> <li>* 日本スポーツ協会指導者資格名は「コーチ1」を選択してください。</li> <li>* 日本スポーツ協会指導者登録番号は「2019000」を入力してください。</li> <li>* 配送先住所は建物名・部屋番号、勤務先名・部署名まで必ず入力してください。</li> <li>住所不備で配送物がお届けできなかった場合有料での再送になります。</li> </ul> </li> <li>④ 「規約に同意する」にチェックし、「支払(申請)」をクリック</li> <li>* 同年度にD級コーチ登録料をお支払いいただいている場合、追加の支払いは必要ありません。</li> </ul> |

- ▶登録証は登録完了日の翌月末頃に発送されます。
- ▶ 登録証が届くまではTeamJBAの「証明書出力」からPDF登録証を印刷してご利用ください。

## C級コーチ取得後について

▶ JBA公認C・Dコーチ養成講習会受講アンケートにご協力下さい。下記のサイトから入力できるようになっています。アンケートの目的は、講習会が適切に行われているかどうかを評価し、講習会の質の維持および向上を図ることです。データ閲覧・利用はJBA関係者のみで行い、個人が特定できる情報は収集いたしません。

<u>https://forms.gle/N7CHygG6Kd7fFpqq8</u>

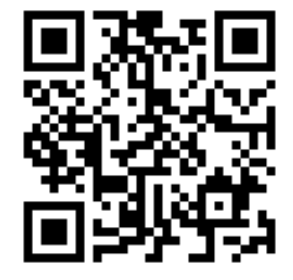

(QRコードからでもアクセスできます。)